# Быстрый старт Frontol Manager

Руководство пользователя

Быстрый старт от 10.09.2021 Frontol Manager v. 3.13.7

# Содержание

| 1. | Вве  | дение                                         | 4  |
|----|------|-----------------------------------------------|----|
| 1  | .1.  | Сокращения                                    | 4  |
| 1  | 2.   | Условные обозначения                          | 4  |
| 1  | .3.  | Глоссарий                                     | 5  |
| 2. | Уста | ановка PostgreSQL                             | 6  |
| 2  | .1.  | Задание системной переменной среды Path       | 9  |
| 3. | Уста | ановка приложения FM1                         | .1 |
| 4. | Нас  | тройка схемы синхронизации1                   | .4 |
| 4  | .1.  | Создание узла синхронизации с БД FM1          | .4 |
| 4  | .2.  | Добавление узла синхронизации с БД Frontol 61 | .9 |
| 5. | Под  | цключение к существующей БД2                  | 3  |
| 6. | Соз  | дание магазина2                               | :5 |

# 1.Введение

Frontol Manager (далее – FM) является кросс-платформенным комплексным решением для торговых предприятий и занимает при этом промежуточное положение между Front-офисом и АСТУ. Он позволяет обеспечить распределение данных по подразделениям в соответствии с заданными настройками, выполнять и фиксировать операции, связанные с перемещением материальных ценностей предприятия, назначением и контролем розничных цен, а также предоставляет данные для проведения расширенного анализа деятельности торгового предприятия.

В настоящем руководстве представлен план последовательных действий для быстрой настройки FM, а именно – установка СУБД PostgreSQL, установка ПП FM, инициализация БД, создание магазина.

### 1.1. Сокращения

- FM Frontol Manager
- АСТУ Автоматизированная система товарного учета
- БД База данных
- КС Кассовый сервер
- ПК Персональный компьютер
- ПО Программное обеспечение
- ПП Программный продукт
- РМ Рабочее место
- СОД Служба обработки данных
- УН Утилита настройки
- ЦС Центральный сервер

#### 1.2. Условные обозначения

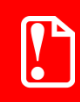

Информация, выделенная таким образом, является важной и требует обязательного прочтения и/или выполнения.

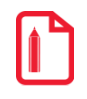

Информация, отмеченная такой иконкой, носит ознакомительный и/или рекомендательный характер.

#### 1.3. Глоссарий

**Схема синхронизации.** Схема обмена данными между БД торговых подразделений предприятия, с учетом его структуры.

**Узел синхронизации**. Элемент схемы, представляющий собой совокупность БД и обслуживающей её СОД. Это понятие тождественно торговому подразделению.

**Инициализация**. Создание структуры БД и первичное копирование данных при добавлении нового узла синхронизации.

**Товароучетная программа (АСТУ)**. Программа, предназначенная для отслеживания и учета движения товаров и денежных средств внутри торгового предприятия.

**Магазин**. В рамках FM - это сущность, являющаяся проекцией на физический магазин. Магазин содержит в себе следующее:

- кассовую линейку (группа касс, связанных между собой логически);

- товары (все товары, которые находятся или должны находиться в этом магазине), включая цены, остатки, штрихкоды;

- маркетинговые акции (МА, которые распространяются на этот магазин).

# 2.Установка PostgreSQL

Перед началом работы с FM необходимо установить PostgreSQL (объектно-реляционная СУБД) для 64-разрядных ОС с официального сайта <u>https://www.postgresql.org/</u>. После запуска скачанного файла дистрибутива нужно следовать указаниям мастера установки:

| Setup                                                                                       |                                                      |                       |        | _ 🗆 🗵  |
|---------------------------------------------------------------------------------------------|------------------------------------------------------|-----------------------|--------|--------|
| PostgreSQL<br>Packaged by:                                                                  | Setup - PostgreSQ                                    | L<br>reSQL Setup Wiza | rd.    |        |
| ENTERPRISEDB                                                                                |                                                      | < Back                | Next > | Cancel |
| Installation Directory Please specify the directory where Installation Directory C: Program | e PostgreSQL will be insta<br>I Files\PostgreSQL\9.5 | lied.                 |        | •      |
|                                                                                             |                                                      |                       |        |        |

На экране появится окно мастера установки.

Требуется указать каталог установки PostgreSQL.

Каталог установки по умолчанию для 64-разрядной версии системы:

C:\Program Files\PostgreSQL\9.5».

| 🎽 Setup                                                    |                      |                                                          |
|------------------------------------------------------------|----------------------|----------------------------------------------------------|
| Data Directory                                             | <b>N</b>             |                                                          |
| Please select a directory under which to store your data.  |                      |                                                          |
| Data Directory   Program Files PostgreSQL \9.5 \data       |                      | Требуется указать каталог хранения                       |
|                                                            |                      | данных Data.<br>Каталог установки по умолчанию           |
|                                                            |                      | для 64-разрядной версии системы:                         |
|                                                            |                      | C:\Program                                               |
|                                                            |                      | Files\PostgreSQL\9.5\Data».                              |
|                                                            |                      |                                                          |
| InstallBuilder                                             |                      |                                                          |
|                                                            | < Back Next > Cancel |                                                          |
| 🚰 Setup                                                    |                      |                                                          |
| Password                                                   | <b>1</b>             |                                                          |
| Please provide a password for the database superuser (post | gres).               |                                                          |
| Password Retype password                                   |                      |                                                          |
|                                                            |                      | Необходимо дважды ввести пароль                          |
|                                                            |                      | суперпользователя postgres.                              |
|                                                            |                      |                                                          |
|                                                            |                      |                                                          |
|                                                            |                      |                                                          |
| InstallBuilder                                             |                      |                                                          |
|                                                            | < Back Next > Cancel |                                                          |
| 🍟 Setup                                                    |                      |                                                          |
| Port                                                       | <b>I</b>             |                                                          |
| Please select the port number the server should listen on. |                      |                                                          |
| Port 5432                                                  |                      |                                                          |
|                                                            |                      | 2                                                        |
|                                                            |                      | затем следует указать номер порта подключения к серверу. |
|                                                            |                      | · · · · · · · · · · · · · · · · · · ·                    |
|                                                            |                      |                                                          |
|                                                            |                      |                                                          |
| TostalBruilder                                             |                      |                                                          |
| an ya suanu sami Gi                                        | < Back Next > Cancel |                                                          |

| Setup                                                                                                    | X                                                                                  |
|----------------------------------------------------------------------------------------------------|------------------------------------------------------------------------------------|
| Advanced Options                                                                                                    |                                                                                    |
| Select the locale to be used by the new database duster.<br>Locale Default locale  InstallBuilder <a href="https://www.selecture.com"><a a="" href="https://www.selecture.com" www.selecture.com"="" www.selecture.com<="">  InstallBuilder  <a a="" href="https://www.selecture.com" www.selecture.com"="" www.selecture.com<="">  InstallBuilder  <a a="" href="https://www.selecture.com" www.selecture.com"="" www.selecture.com<="">  InstallBuilder</a></a></a></a> | В расширенных опциях предлагает-<br>ся выбрать расположение нового<br>кластера БД. |
| Setup III                                                                                                    |                                                                                    |
| Setup is now ready to begin installing PostgreSQL on your computer.  InstallBuilder  Ket > Cancel                                                                                                    | Программа готова к установке. Для<br>продолжения следует нажать<br>«Next».         |
| Setup Installing Please wait while Setup installs PostgreSQL on your computer. Installing Unpacking C: \Program []L \9.5\doc\postgresql\html\release-9-0-23.html InstallBuilder                                                                                                    | Необходимо подождать, пока про-<br>грамма установит PostgreSQL на ПК.              |

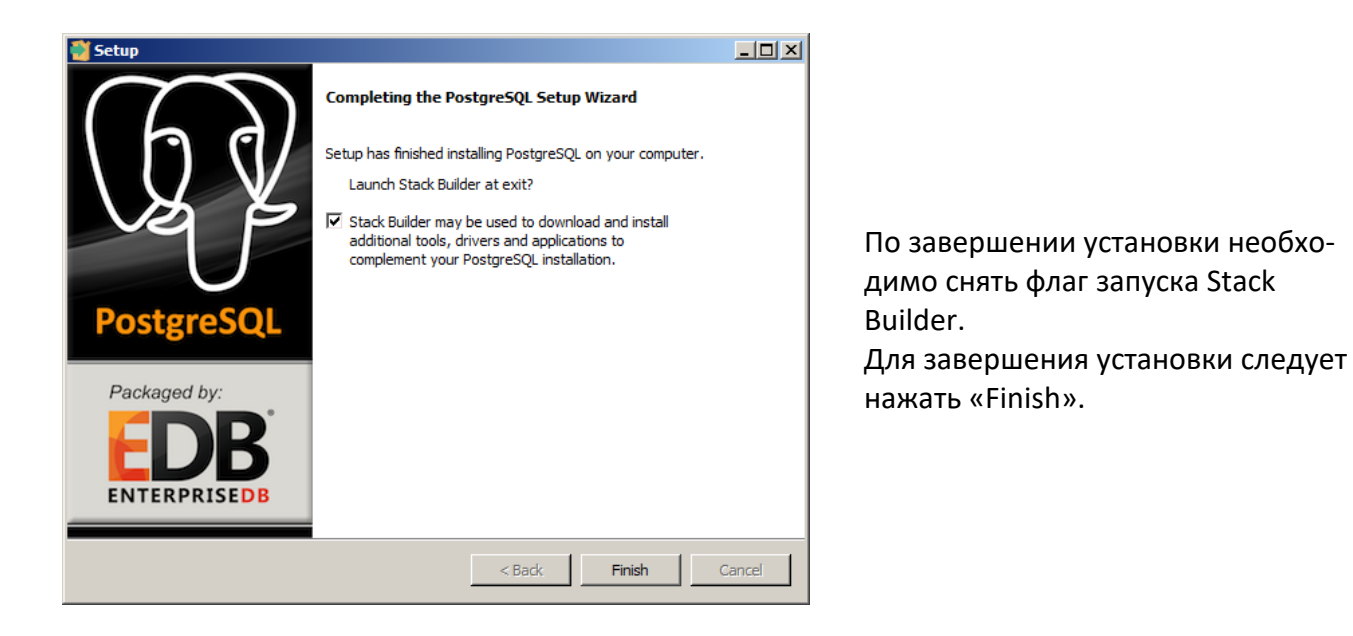

# 2.1. Задание системной переменной среды Path

Для корректной интеграции PostgreSQL с FM необходимо задать значение переменной среды Path. Для этого необходимо:

- 1. В меню «Пуск» правой кнопкой мыши нажать на строку Компьютер.
- 2. В контекстном меню выбрать Свойства.
- 3. Нажать на ссылку Дополнительные параметры системы.
- 4. Нажать кнопку «Переменные среды»:

| Свойства системы                                                                             |                     |            |              |                   | ×  |  |  |  |
|----------------------------------------------------------------------------------------------|---------------------|------------|--------------|-------------------|----|--|--|--|
| Имя компьют                                                                                  | тера                |            | Оборудова    | вние              |    |  |  |  |
| Дополнительно                                                                                | Защита сис          | темы       | Удален       | ный доступ        | Ĵ, |  |  |  |
| Необходимо иметь права администратора для изменения большинства<br>перечисленных параметров. |                     |            |              |                   |    |  |  |  |
| Быстродействие                                                                               |                     |            |              |                   |    |  |  |  |
| Визуальные эффект<br>виртуальной памят                                                       | ты, использова<br>И | ние проце  | ессора, опер | ативной и         |    |  |  |  |
|                                                                                              |                     |            | Пар          | аметры)           |    |  |  |  |
| Профили пользоват                                                                            | елей                |            |              |                   |    |  |  |  |
| Параметры рабочег                                                                            | о стола, относя     | ящиеся ко  | входу в сис  | стему             |    |  |  |  |
|                                                                                              |                     |            | Пар          | аметры            |    |  |  |  |
| - Загрузка и восстани                                                                        | овление             |            |              |                   |    |  |  |  |
| Загрузка и восстан                                                                           | овление систем      | иы, отладо | очная инфор  | мация             |    |  |  |  |
|                                                                                              | Пара <u>м</u> етры  |            |              |                   |    |  |  |  |
| Переменные среды                                                                             |                     |            |              |                   |    |  |  |  |
|                                                                                              | ОК                  |            | Отмена       | При <u>м</u> енит | ъ  |  |  |  |

В разделе Переменные среды выбрать переменную среды Path и Нажать «Изменить». Если переменной Path не существует, нажать «Создать».

| Переменная                                                                      | Значение                                                                                                    |
|---------------------------------------------------------------------------------|----------------------------------------------------------------------------------------------------|
| TEMP                                                                            | C:\Temp                                                                                                    |
| TMP                                                                             | C:\Temp                                                                                                    |
|                                                                                 |                                                                                                    |
|                                                                                 | <u>С</u> оздать <u>И</u> зменить <u>У</u> далить                                                                                                    |
| ис <u>т</u> емные перемен<br>Переменная                                         | <u>С</u> оздать <u>И</u> зменить <u>У</u> далить<br>нные<br>Значение                                                                                                    |
| ис <u>т</u> емные перемен<br>Переменная<br>OS                                   | <u>С</u> оздать <u>И</u> зменить <u>У</u> далить<br>нные<br>Значение<br>Windows_NT                                                                                        |
| ис <u>т</u> емные перемен<br>Переменная<br>OS<br>Path                           | <u>С</u> оздать <u>И</u> зменить <u>У</u> далить<br>нные<br>Значение<br>Windows_NT<br>C: \Program Files\Broadcom\Broadcom 8                                               |
| ис <u>т</u> емные переме<br>Переменная<br>OS<br>Path<br>PATHEXT                 | <u>С</u> оздать <u>И</u> зменить <u>У</u> далить<br>нные<br>Значение<br>Windows_NT<br>C:\Program Files\Broadcom\Broadcom 8<br>.COM;.EXE;.BAT;.CMD;.VBS;.VBE;.JS;          |
| ис <u>т</u> емные перемен<br>Переменная<br>OS<br>Path<br>PATHEXT<br>PROCESSOR_A | <u>С</u> оздать <u>И</u> зменить <u>У</u> далить<br>нные<br>Значение<br>Windows_NT<br>C:\Program Files\Broadcom\Broadcom 8<br>.COM;.EXE;.BAT;.CMD;.VBS;.VBE;.JS;<br>AMD64 |

5. В окне «Изменение системной переменной» (или «Новая системная переменная») указать путь до PostgreSQL. Если установка PostgreSQL осуществлялась по умолчанию, необходимо указать следующее:

C:\Program Files\PostgreSQL\9.5\bin;C:\Program Files\PostgreSQL\9.5\lib. **Значения пере**менной указываются через ; без пробела.

6. Нажать ОК. Закрыть остальные открытые окна, нажимая ОК.

# 3.Установка приложения FM

Установку FM может произвести только администратор или пользователь с правами администратора (запись в system32, реестр и т.д.).

Frontol Manager поставляется в виде дистрибутива на компакт-диске либо может быть скачан с сайта компании АТОЛ (http://www.atol.ru). Для выполнения установки необходимо запустить файл FrontolManager-<Bepcus продукта>-setup.exe и следовать указаниям мастера установки:

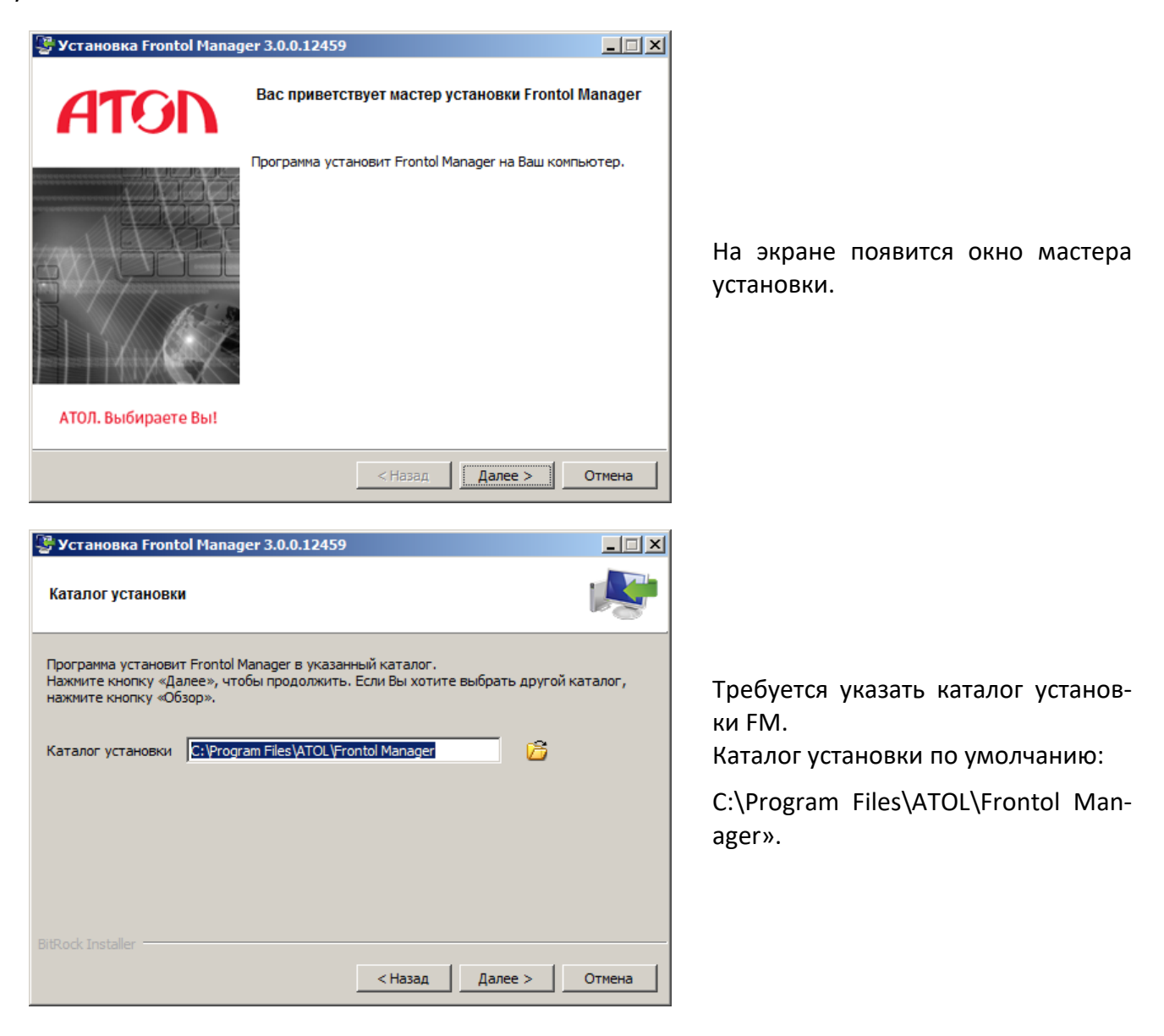

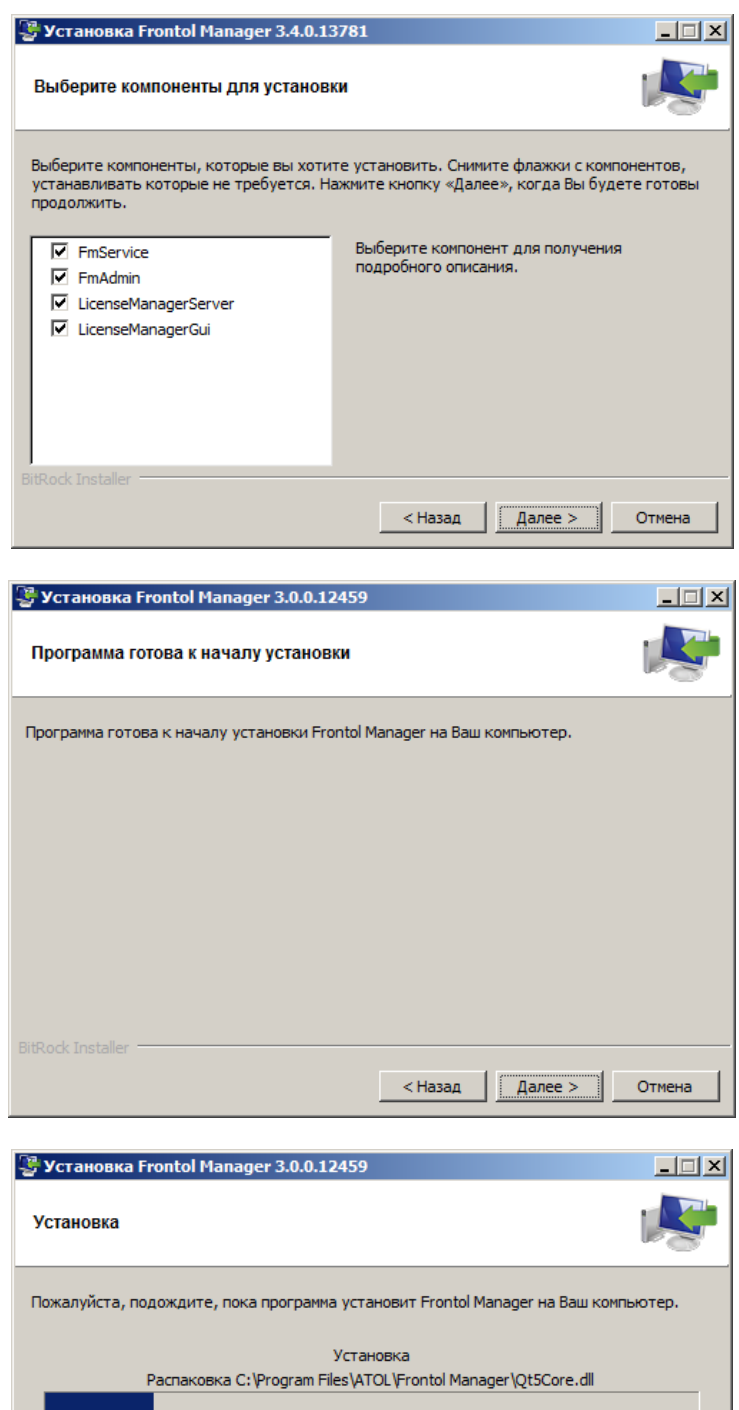

Будет предложено выбрать компоненты для установки (по умолчанию флаги возведены напротив всех полей).

Программа готова к установке. Для продолжения следует нажать «Далее».

ападег 3.0.0.12459 Пока программа установит Frontol Manager на Ваш компьютер. Установка ка С: \Program Files \ATOL \Frontol Manager \Qt5Core.dll Ка С: \Program Files \ATOL \Frontol Manager \Qt5Core.dll Ка С: \Program Files \ATOL \Frontol Manager \Qt5Core.dll

Необходимо подождать, пока программа установит Frontol Manager на ПК. В процессе установки FM осуществляется запрос на установку Microsoft Visual C++ 2015, который необходимо подтвердить. По завершении установки программа уведомит об успешной установке программы.

| 👺 Установка Frontol Manag       | er 3.8.0.24299                                                                                        | _ 🗆 🗙    |
|---------------------------------|----------------------------------------------------------------------------------------------------|----------|
| Получение временной ли          | цензии                                                                                                | <b>P</b> |
| Для получения временной лиц     | ензии перейдите по ссылке                                                                             |          |
| https://lm.frontol.ru/lic/trial |                                                                                                    |          |
|                                 |                                                                                                    |          |
|                                 |                                                                                                    |          |
|                                 |                                                                                                    |          |
|                                 |                                                                                                    |          |
| BitBock Installer               |                                                                                                    |          |
|                                 | < Назад Далее >                                                                                       | Отмена   |
| 🖫 Установка Frontol Manac       | ler 3.8.0.24299                                                                                       | _ [□] ×] |
| ATON                            | Установка Frontol Manager завершена                                                                   |          |
|                                 | Установка Frontol Manager на Ваш компьютер заве<br>Для выхода нажмите кнопку «Завершить».             | ршена.   |
| 1 to be to                      | <ul> <li>Запустить мастер настройки Frontol Manager?</li> <li>Запустить менеджер лицензий?</li> </ul> |          |

Запустить службу Frontol Manager?

<назад Завершить Отмена

АТОЛ. Выбираете Вы!

Для получения временной лицензии нужно перейти по указанной ссылке и следовать указаниям мастера.

Следует снять флаг, в случае отсутствия необходимости запуска мастера настройки Frontol Manager, менеджера лицензий или службы Frontol Manager после завершения установки.

Для завершения установки следует нажать «Завершить».

# 4. Настройка схемы синхронизации

#### 4.1. Создание узла синхронизации с БД FM

Для создания новой БД используется приложение «Мастер настройки Frontol Manager». Для его запуска необходимо выбрать соответствующий модуль в меню «Пуск/Все программы/АТОЛ/Frontol Manager» или запустить файл *FmInitializer.exe* в установочной папке FM.

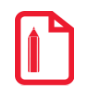

Запуск мастера настройки Frontol Manager осуществляется также автоматически по завершении установки FM при наличии соответствующего флага.

Сначала необходимо ввести настройки подключения к серверу Postgres:

| Мастер | р настройки Frontol Manager                    | > |
|--------|------------------------------------------------|---|
| Настро | рйки Postgres                                  |   |
| Вве    | едите настройки подключения к серверу Postgres |   |
|        |                                                |   |
| Хост   | localhost                                      |   |
| Порт   | 5432 .                                         |   |
| Логин  | postgres                                       |   |
| Пароль |                                                | 1 |
|        |                                                |   |
|        |                                                |   |
|        |                                                |   |
|        |                                                |   |
|        |                                                |   |
|        |                                                |   |
|        |                                                |   |
|        |                                                |   |
|        |                                                |   |
|        |                                                |   |
|        | < <u>Н</u> азад Далее > Отмена                 | _ |

Хост. Адрес сервера.

Порт. Номер порта подключения.

Логин. Имя пользователя.

Пароль. Пароль пользователя, который был указан при установке PostgreSQL.

В следующем шаге нужно ввести настройки подразделения FM:

| 👯 Мастер настро              | йки Frontol Manager                                                       | × |
|------------------------------|---------------------------------------------------------------------------|---|
| Настройки под<br>Введите нас | <b>разделения Frontol Manager</b><br>тройки подразделения Frontol Manager |   |
| _                            |                                                                           |   |
| Режим работы                 | Центральный сервер                                                        |   |
| Код                          | 1                                                                         |   |
| Наименование                 | Новый магазин                                                             |   |
| Адрес                        |                                                                           |   |
| Телефон                      |                                                                           |   |
|                              |                                                                           |   |
| Логин                        |                                                                           |   |
| Пароль                       |                                                                           |   |
|                              |                                                                           |   |
|                              |                                                                           |   |
|                              |                                                                           |   |
|                              | < Назад Далее > Отмена                                                    |   |

Режим работы. Выбор режима работы подразделения из раскрывающегося списка:

- Центральный сервер. Создание подразделения верхнего уровня (родительский узел).
- Кассовый сервер. Создание подразделения промежуточного уровня (дочерний узел).

Код Уникальный идентификатор подразделения.

Наименование. Имя, под которым БД и соответствующее ей подразделение будут фигурировать в списке.

Адрес. Адрес подразделения.

Телефон. Телефон подразделения.

Логин. Имя пользователя.

Пароль. Пароль пользователя.

После указания настроек подразделения FM нужно ввести настройки подключения к службе FM. Номера портов указаны по умолчанию.

Если в поле «Режим работы» выбран пункт «Кассовый сервер», необходимо заполнить вышеуказанные поля по аналогии с БД верхнего уровня, а также указать параметры подключения к БД верхнего уровня:

| 🎇 Мастер настройки Frontol Ma                                                          | nager                              |                          |                 |        | × |
|----------------------------------------------------------------------------------------|------------------------------------|--------------------------|-----------------|--------|---|
| Настройки подразделения Fi<br>Введите настройки подразд                                | <b>rontol Mana</b><br>еления Front | <b>ger</b><br>ol Manager |                 |        |   |
| Режим работы Кассовый серво<br>Код 1<br>Наименование Новый магазин<br>Адрес<br>Телефон | ₽p                                 |                          |                 |        |   |
| Адрес центрального подраздел                                                           | ения                               |                          |                 |        | 1 |
| Хост                                                                                   |                                    |                          |                 |        |   |
| Порт нисходящих данных FM                                                              | 10105                              |                          |                 | •      |   |
| Порт восходящих данных FM                                                              | 10106                              |                          |                 | *      |   |
|                                                                                        |                                    |                          |                 |        |   |
|                                                                                        |                                    | < <u>Н</u> азад          | <u>Д</u> алее > | Отмена |   |

Хост. Адрес сервера с БД верхнего уровня.

Порт нисходящих данных FM. Номер порта нисходящих данных.

Порт восходящих данных FM. Номер порта восходящих данных.

После указания настроек подразделения FM нужно ввести настройки подключения к службе FM. Номера портов указаны по умолчанию.

|                                              | unugei       |                |          |                 |   |        |
|----------------------------------------------|--------------|----------------|----------|-----------------|---|--------|
| настроики портов<br>Введите настройки подклк | очения к слу | ужбе Fronto    | ol Manag | er              |   |        |
|                                              |              |                |          |                 |   |        |
| АРІ-порт                                     | 10202        |                |          |                 |   | •      |
| PUSH-порт                                    | 10203        |                |          |                 |   | •      |
| Порт нисходящих данных POS                   | 10102        |                |          |                 |   | •      |
| Порт восходящих данных POS                   | 10103        |                |          |                 |   | *      |
| Порт нисходящих данных FM                    | 10105        |                |          |                 |   | *      |
| Порт восходящих данных FM                    | 10106        |                |          |                 |   | •      |
| Порт мониторинга                             | 10107        |                |          |                 |   | *      |
|                                              |              |                |          |                 |   |        |
|                                              |              |                |          |                 |   |        |
|                                              |              |                |          |                 |   |        |
|                                              |              |                |          |                 |   |        |
|                                              |              | _              |          |                 | _ |        |
|                                              |              | < <u>Н</u> аза | д        | <u>Д</u> алее > |   | Отмена |

В следующем шаге предлагается ввести названия БД FM. Указаны настройки по умолчанию:

| <b>👯 Мастер настройки Fro</b>                                           | ntol Manager                   | × |  |  |  |  |  |
|-------------------------------------------------------------------------|--------------------------------|---|--|--|--|--|--|
| Наименования БД Frontol Manager<br>Введите настройки БД Frontol Manager |                                |   |  |  |  |  |  |
| БД основных данных                                                      | main                           |   |  |  |  |  |  |
| БД документов                                                           | docs                           |   |  |  |  |  |  |
| БД нисходящих данных                                                    | down                           |   |  |  |  |  |  |
| БД восходящих данных                                                    | up                             |   |  |  |  |  |  |
| БД мониторинга                                                          | inspection                     |   |  |  |  |  |  |
|                                                                         |                                |   |  |  |  |  |  |
|                                                                         |                                |   |  |  |  |  |  |
|                                                                         |                                |   |  |  |  |  |  |
|                                                                         |                                |   |  |  |  |  |  |
|                                                                         |                                |   |  |  |  |  |  |
|                                                                         |                                |   |  |  |  |  |  |
|                                                                         |                                |   |  |  |  |  |  |
|                                                                         | < <u>Н</u> азад Далее > Отмена |   |  |  |  |  |  |

Если БД с указанными названиями уже существуют, программа выдаст диалоговое окно с предложением прервать или продолжить инициализацию БД:

| 👯 Front | olManagerExchange                                                                                                    |
|---------|----------------------------------------------------------------------------------------------------|
| ?       | Обнаружены базы данных:<br>"main", "docs", "down", "up", "inspection".<br>Инициализация удалит все данные в этих базах данных.<br>Продолжить инициализацию? |
|         | Прервать Продолжить                                                                                                    |

При нажатии кнопки «Продолжить» начнется процесс инициализации БД:

| 🔀 Мастер настройки Frontol Manager                              | ×             |
|-----------------------------------------------------------------|---------------|
| Выполняется инициализация Frontol Manager.<br>Пожалуйста, ждите |               |
|                                                                 |               |
|                                                                 |               |
|                                                                 |               |
|                                                                 |               |
|                                                                 |               |
|                                                                 |               |
|                                                                 |               |
|                                                                 |               |
| < Назад Д                                                       | алее > Отмена |

После проведения инициализации предалагается выполнить запуск службы FM. Для запуска службы необходимо возвести флаг «Выполнить запуск службы» (рекомендуется). При нажатии кнопки «Завершить» мастер завершит свою работу.

| 🎇 Мастер настройки Frontol Manager                                           | ×     |
|------------------------------------------------------------------------------|-------|
| Инициализация Frontol Manager завершена.<br>Инициализация выполнена успешно. |       |
| 🔲 Выполнить запуск службы                                                    |       |
|                                                                              |       |
|                                                                              |       |
|                                                                              |       |
|                                                                              |       |
|                                                                              |       |
| <u>3</u> аве                                                                 | ршить |

## 4.2. Добавление узла синхронизации с БД Frontol 6

#### Синхронизация с Frontol 6 доступна для версий FM, начиная с 3.9.

Добавление узла синхронизации с БД Frontol осуществляется средствами приложения Frontol Администратор. Необходимо выполнить следующие действия:

1. Запустить приложение Frontol Администратор и перейти во вкладку «Синхронизация \ Синхронизация с FM»:

| 🖄 Frontol Ад             | министратор. Н                      | ювая база данных            |             |                            |               |              |       |               |        |
|--------------------------|-------------------------------------|-----------------------------|-------------|----------------------------|---------------|--------------|-------|---------------|--------|
|                          | Справочники                         | Скидки и сценарии           | Системные с | правочники                 | Документы     | Настройки    | ЕГАИС | Синхронизация | Журнал |
| Схема Па                 | 🦗 🛅<br>араметры Мони<br>Синхронизац | итор Синхрониза<br>ция с FM |             |                            |               |              |       |               |        |
| \Синхрониза              | ция\Синхрони:                       | зация с FM                  |             |                            |               |              |       |               | ×      |
| Адрес серв               | epa:                                |                             |             |                            |               |              |       |               |        |
| Порт входя<br>подключени | щих 1010<br>ий:                     | 2 <b>- +</b>                |             | Порт исходяща подключений: | 4× 10103      |              | Ð     |               |        |
| Порт подкл<br>к монитори | ючения 1010<br>нгу:                 | 7 – +                       |             | Объектов в па              | кете: 10      |              | F     |               |        |
| Период мон               | ниторинга (сек): 2                  | 20                          |             | Отправлять дв              | ижения остаті | ков в FM: Да |       |               |        |
| Наименова<br>кассы:      | ние                                 |                             |             | Код кассы:                 |               |              |       |               |        |
| Адрес касс               | ы:                                  |                             |             |                            |               |              |       |               |        |
| Телефон:                 |                                     |                             |             |                            |               |              |       |               |        |
| Доп. инфор<br>о кассе:   | мация                               |                             |             |                            |               |              |       |               |        |
| Инициализи               | ровать                              | Отключить                   |             |                            |               |              |       |               |        |
|                          |                                     |                             |             |                            |               |              |       |               |        |
|                          |                                     |                             |             |                            |               |              |       |               |        |
|                          |                                     |                             |             |                            |               |              |       |               |        |
|                          |                                     |                             |             |                            |               |              |       |               |        |

2. Указать параметры инициализируемой БД и параметры соединения с БД FM:

Адрес сервера. ІР-адрес сервера, на котором находится БД FM.

**Порт входящих подключений**. Номер удаленного порта ПК, на котором запущена служба (10102).

Порт исходящих подключений. Номер порта ПК, на котором запущена служба кассы (10103).

Порт подключения к мониторингу. Номер порта мониторинга для связи с FM (10107).

Наименование кассы. Название БД, которое будет отображаться в списке подразделений.

**Код кассы**. Уникальный идентификатор БД. Значение поля должно быть уникально в рамках данной схемы синхронизации (максимально допустимое количество вводимых цифр равно 10).

При необходимости можно заполнить адрес, телефон и дополнительную информацию о кассе.

**Инициализировать**. При нажатии на данную кнопку осуществляется попытка подключения к БД.

| 🖄 Frontol Администр                | атор. Новая база данных          |                                   |                       |                 |
|------------------------------------|----------------------------------|-----------------------------------|-----------------------|-----------------|
| 💷 🗟 Справоч                        | ники Скидки и сценарии Систе     | мные справочники Документы        | Настройки ЕГАИС Синхр | онизация Журнал |
| Схема Параметрь<br>Синхр           | и Монитор Синхрониза<br>ция с FM |                                   |                       |                 |
| \Синхронизация\Син:                | хронизация с FM                  |                                   |                       | ×               |
| Адрес сервера:                     | 192.168.63.117                   | _                                 |                       |                 |
| Порт входящих<br>подключений:      | 10102 -+                         | Порт исходящих 10103 подключений: | -+                    |                 |
| Порт подключения<br>к мониторингу: | 10107 -+                         | Объектов в пакете: 10             | -+                    |                 |
| Период мониторинга                 | (сек): 20                        | Отправлять движения остатк        | ов в FM: Да           |                 |
| Наименование<br>кассы:             | Kacca 102                        | Код кассы: 102                    |                       |                 |
| Адрес кассы:                       |                                  |                                   |                       |                 |
| Телефон:                           |                                  |                                   |                       |                 |
| Доп. информация<br>о кассе:        |                                  |                                   |                       | ]               |
|                                    | 1                                |                                   |                       |                 |
| Инициализировать                   | Отключить                        |                                   |                       |                 |
|                                    |                                  |                                   |                       |                 |
|                                    |                                  |                                   |                       |                 |
|                                    |                                  |                                   |                       |                 |
|                                    |                                  |                                   |                       |                 |

После инициализации БД необходимо настроить службу синхронизации FMSynchro.exe. Для этого нужно перейти в установочную папку Frontol 6 и запустить приложение *FMSynchrolni.exe*; откроется окно следующего вида:

| ٥              | Наст                | ройка FMSynchr      | о. Версия 6.2.0.73 | 8 – 🗆 🗙     |
|----------------|---------------------|---------------------|--------------------|-------------|
| Служба         | Вход в систему      | База данных         |                    |             |
| 🗌 Автоз        | запуск              |                     |                    |             |
| Регист         | рационная инфор     | мация службы        |                    |             |
| Путь<br>С:\Pro | gram Files (x86)\AT | OL\Frontol6\BIN\FMS | Synchro.exe        |             |
| - Управл       | ение                |                     |                    |             |
| Состоя         | ание: Остановле     | ена                 |                    |             |
|                | Старт               | Стоп                | Перезапуск         | Открыть лог |
| По             | дробный лог         |                     |                    |             |
|                |                     |                     |                    |             |
|                |                     |                     | Примени            | ть Выход    |

Следует перейти во вкладку «База данных» для настройки параметров соединения с БД.

| Настройка FMSyncl                 | hro. Версия 6.2.0.738 🛛 🗖 📉 |
|-----------------------------------|-----------------------------|
| Служба Вход в систему База данных |                             |
| Каталог базы данных:              |                             |
|                                   |                             |
| Параметры базы данных             |                             |
| Основная:                         | Пользователь:               |
| MAIN.GDB                          | SYSDBA                      |
|                                   | Пароль:                     |
| LOG.GDB                           |                             |
|                                   |                             |
| Проверить По умолчанию            |                             |
|                                   |                             |
|                                   |                             |
|                                   | Применить Выход             |

В поле «Каталог базы данных» указать путь к инициализируемой БД. По умолчанию доступ к БД имеет пользователь «SYSDBA» с паролем «masterkey». При нажатии кнопки «По умолчанию» поля «Пользователь» и «Пароль» заполнятся автоматически.

| • Настро                       | ойка FMSy     | ichro. Версия 6.2.0.738   |    | ×  |  |  |
|--------------------------------|---------------|---------------------------|----|----|--|--|
| Служба Вход в систему В        | аза данных    |                           |    |    |  |  |
| Каталог базы данных:           |               |                           |    |    |  |  |
| localhost:C:\Program Files (x8 | 6)\ATOL\Front | bl6\DB_Empty\Torgovlya54\ |    |    |  |  |
| Параметры базы данных          |               |                           |    |    |  |  |
| Основная:                      |               | Пользователь:             |    |    |  |  |
| MAIN.GDB                       |               | SYSDBA                    |    |    |  |  |
|                                |               | Пароль:                   |    |    |  |  |
| LOG.GDB                        |               | •••••                     |    |    |  |  |
| Проверить По                   | умолчанию     |                           |    |    |  |  |
|                                |               | Применить                 | Вы | юд |  |  |

Для проверки корректности введённых параметров нужно нажать кнопку «Проверить».

Затем нужно перейти во вкладку «Служба» и нажать кнопку «Старт» для запуска службы FMSynchro.exe:

| ٥                       | Настройка FMSynch                         | ro. Версия 6.2.0.73 | 38 – 🗆 ×    |  |  |  |  |  |
|-------------------------|-------------------------------------------|---------------------|-------------|--|--|--|--|--|
| Служба Вход в           | систему База данных                       |                     |             |  |  |  |  |  |
| 🗌 Автозапуск            |                                           |                     |             |  |  |  |  |  |
| - Регистрационн<br>Путь | Регистрационная информация службы<br>Путь |                     |             |  |  |  |  |  |
| C:\Program File         | es (x86)\ATOL\Frontol6\BIN\FM             | Synchro.exe         |             |  |  |  |  |  |
| Управление              |                                           |                     |             |  |  |  |  |  |
| Состояние: 3            | апущена                                   |                     |             |  |  |  |  |  |
| Старт                   | Стоп                                      | Перезапуск          | Открыть лог |  |  |  |  |  |
| 🗌 Подробный             | й лог                                     |                     |             |  |  |  |  |  |
|                         |                                           |                     |             |  |  |  |  |  |
|                         |                                           | Примени             | пь Выход    |  |  |  |  |  |

Для добавления кассы в схему синхронизации необходимо подключиться к существующей БД в приложении «Администрирование Frontol Manager» (раздел 5 на стр.23), создать магазин и перейти в справочник «Магазины/Не подключенные узлы» (раздел 6 на стр.25).

# 5. Подключение к существующей БД

Подключение к созданной БД и работа с ней осуществляется с помощью приложения «Администрирование Frontol Manager». При запуске приложения появляется окно следующего вида:

| FrontolManager v3.5.0 |      |          |             |            |
|-----------------------|------|----------|-------------|------------|
| Подразделения         | Хост | АРІ порт | Push порт   | 🗋 Открыть  |
|                       |      |          |             | 🕂 Добавить |
|                       |      |          |             | 🔀 Удалить  |
|                       |      |          |             |            |
|                       |      |          |             |            |
|                       |      |          |             |            |
|                       |      |          |             |            |
|                       |      |          |             |            |
|                       |      |          | О программе | Выход      |

Для подключения к БД необходимо нажать кнопку «Добавить» → «Существующее подразделение». Появится окно следующего вида:

| 0 | 🛿 Добавление подразделения - Frontol 🗙 |
|---|----------------------------------------|
|   | Адрес                                  |
|   | Хост:                                  |
|   | АРІ порт: 10202                        |
|   | Рush порт: 10203                       |
|   | Авторизация                            |
|   | Имя пользователя:                      |
|   | Пароль:                                |
|   | 🗖 Показать пароль                      |
|   |                                        |
|   | ОК Отмена                              |

В разделах «Адрес» и «Авторизация» необходимо ввести данные, указанные при создании БД. В случае успешного подключения подразделение появится в списке:

| FrontolManager v3.5.0.1389 | 2         |          |             | _ 🗆 ×     |
|----------------------------|-----------|----------|-------------|-----------|
| Подразделения              | Хост      | АРІ порт | Push порт   | 🚞 Открыть |
| new unit                   | localhost | 10202    | 10203       | Добавить  |
|                            |           |          | О программе | Выход     |

Для того чтобы начать работу с подразделением, нужно щелкнуть левой кнопкой мыши по наименованию подразделения в списке или нажать кнопку «Открыть», ввести логин и пароль пользователя FM.

| FrontolManager v3.5.0.13892 |                 |  |  |  |
|-----------------------------|-----------------|--|--|--|
| Имя пользователя:           |                 |  |  |  |
| Пароль:                     | <u></u>         |  |  |  |
|                             | Показать пароль |  |  |  |
| ОК                          | Отмена          |  |  |  |

Если учётная запись введена корректно, то откроется главное окно программы.

# 6.Создание магазина

В FM магазин – это сущность, являющаяся проекцией на физический магазин. Магазин содержит в себе следующее:

- кассовую линейку (группа касс, связанных между собой логически);

- товары (все товары, которые находятся или должны находиться в этом магазине), включая цены, остатки, штрихкоды;

- маркетинговые акции (МА, которые распространяются на этот магазин).

Для настройки работы магазинов, а именно для создания и подключения магазинов и входящих в них касс, необходимо запустить приложение «Администрирование Frontol Manager», авторизоваться для работы с выбранным подразделением и перейти в категорию «Магазины»:

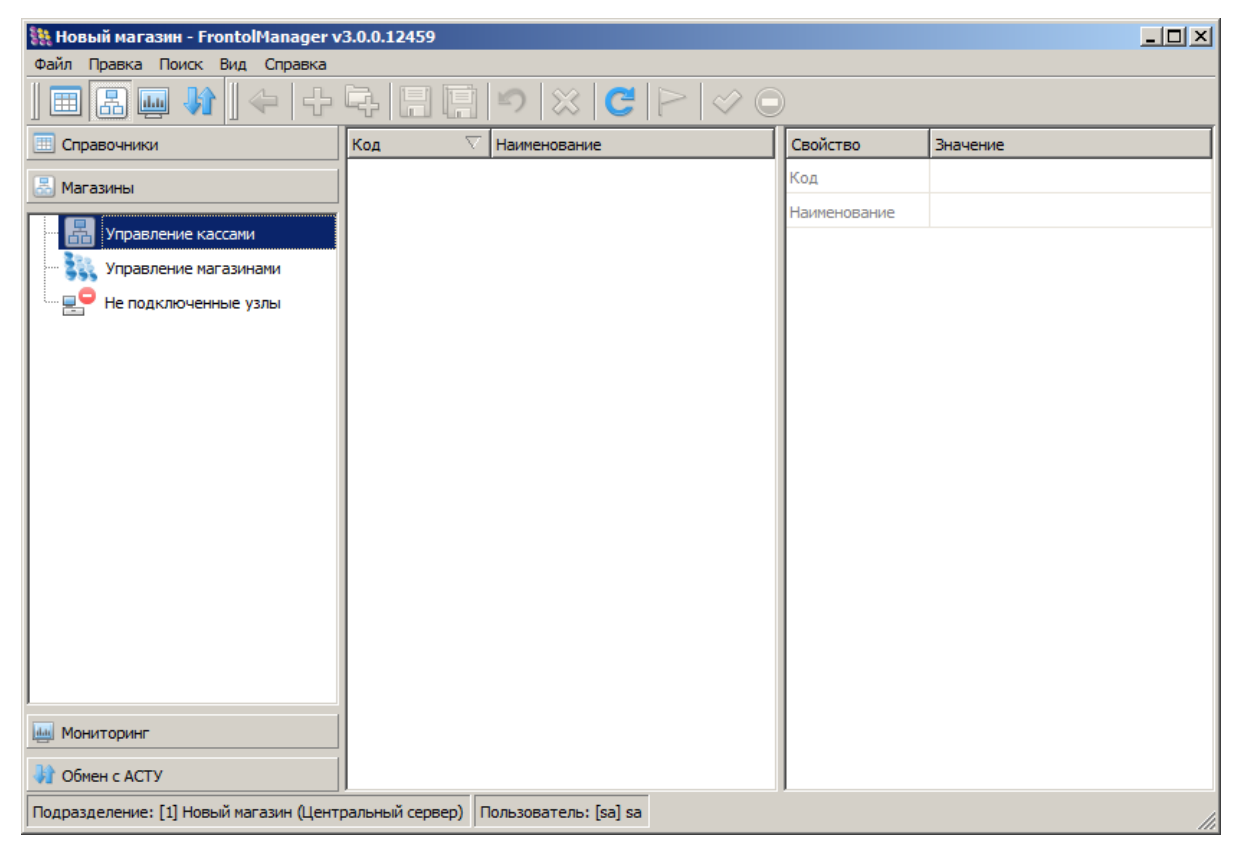

Для создания магазина нужно перейти в справочник «Управление магазинами»:

| BHORLIN HARASHK (localbost) - FrontolMan    | 200F V3 7 2 24204  |                 |                 |                  |                |  |  |
|---------------------------------------------|--------------------|-----------------|-----------------|------------------|----------------|--|--|
| Файл Правка Поиск Вид Справка               |                    |                 |                 |                  |                |  |  |
| ▦ 🔝 👜 💔   수 🗣                               |                    | X XX (          | ₿   ∽ 🔾         |                  |                |  |  |
| 💷 Справочники                               | Код 🗸              | Наименование    |                 |                  | Найти свойство |  |  |
| 🗟 Магазины                                  | 1                  | Новый магазин   | 1               |                  |                |  |  |
|                                             |                    |                 |                 | Свойство         | Значение       |  |  |
| Управление кассами                          |                    |                 |                 | Код              | 1              |  |  |
|                                             |                    |                 |                 | Наименование     | Новый магазин  |  |  |
|                                             |                    |                 |                 | Телефон          |                |  |  |
| _                                           |                    |                 |                 | Адрес            |                |  |  |
|                                             |                    |                 |                 | Доп. информация  |                |  |  |
|                                             |                    |                 |                 | Удаление операти |                |  |  |
|                                             |                    |                 |                 | Boewg zativora   | Her            |  |  |
|                                             |                    |                 |                 | Beene sarryeka   | 0              |  |  |
|                                             |                    |                 |                 | Период запуска   | 0 дн.          |  |  |
|                                             |                    |                 |                 | Период хранения  | 0 дн.          |  |  |
|                                             |                    |                 |                 |                  |                |  |  |
|                                             |                    |                 |                 |                  |                |  |  |
|                                             |                    |                 |                 |                  |                |  |  |
|                                             |                    |                 |                 |                  |                |  |  |
| мониторинг                                  |                    |                 |                 |                  |                |  |  |
|                                             |                    |                 |                 |                  |                |  |  |
| ODMEHIC ACTY                                | <u> </u>           |                 |                 | ,                |                |  |  |
| Подразделение: [1] Новый магазин (Центральн | ный сервер) Пользо | ватель: [sa] sa | Данные получень | 4                |                |  |  |
|                                             | ,                  | ,               |                 |                  |                |  |  |

Для создания магазина или группы магазинов используются кнопки 🕂 и 🛱 соответственно.

Параметрами магазина являются:

| Параметр     | Назначение            |
|--------------|-----------------------|
| Код          | Код магазина          |
| Наименование | Наименование магазина |

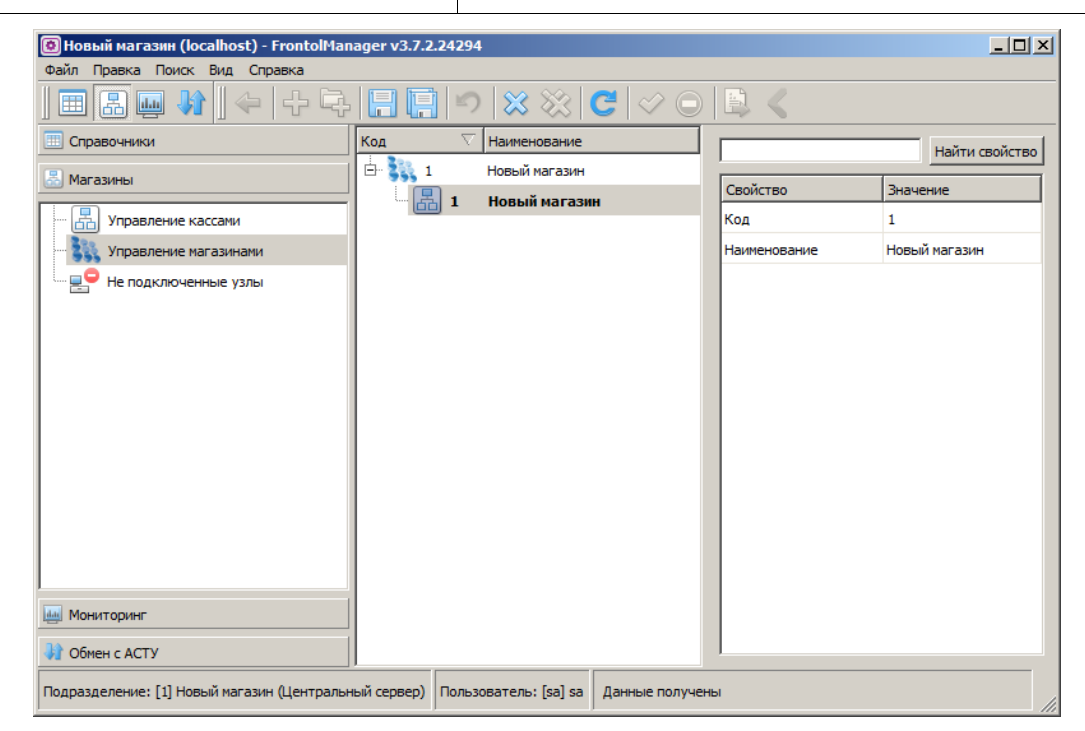

Следует сохранить изменения, нажав кнопку 🗐.

#### Привязка касс к магазину осуществляется только после его создания.

Кассы, созданные в процессе настройки схемы синхронизации, отображаются в справочнике «Не подключенные узлы»:

| Файл Правка Поиск Вид Справка                                                                                                    |     |              |              |          |  |  |  |  |
|----------------------------------------------------------------------------------------------------|-----|--------------|--------------|----------|--|--|--|--|
| $\blacksquare \blacksquare \blacksquare \blacksquare \blacksquare \blacksquare \downarrow \uparrow \downarrow \downarrow \Box \blacksquare \blacksquare \blacksquare \square ! >   >   >   > 0 >   >   >   >   >   >  $ |     |              |              |          |  |  |  |  |
| 🔠 Справочники                                                                                                    | Код | Наименование | Свойство     | Значение |  |  |  |  |
| 🛃 Магазины                                                                                                    | 102 | kassa 2      | Код          | 102      |  |  |  |  |
|                                                                                                    |     |              | Наименование | kassa 2  |  |  |  |  |
| Правление кассами                                                                                                    |     |              | Телефон      |          |  |  |  |  |
| 🐝 Управление магазинами                                                                                                    |     |              | Адрес        |          |  |  |  |  |
| 👷 Не подключенные узлы                                                                                                    |     |              | Доп. информа |          |  |  |  |  |
|                                                                                                    |     |              | Магазин      |          |  |  |  |  |
|                                                                                                    |     |              | Профиль      |          |  |  |  |  |
|                                                                                                    |     |              | Профиль РМ   |          |  |  |  |  |
|                                                                                                    |     |              |              |          |  |  |  |  |
|                                                                                                    |     |              |              |          |  |  |  |  |
|                                                                                                    |     |              |              |          |  |  |  |  |

Если касса не отображается, следует нажать кнопку С. Для добавления кассы в схему необходимо указать магазин, к которому будет относиться касса, и профиль РМ и нажать кнопку Добавленная касса будет отображаться для указанного магазина в справочниках «Управление магазинами» и «Управление кассами». [Для заметок]

[Для заметок]

[Для заметок]

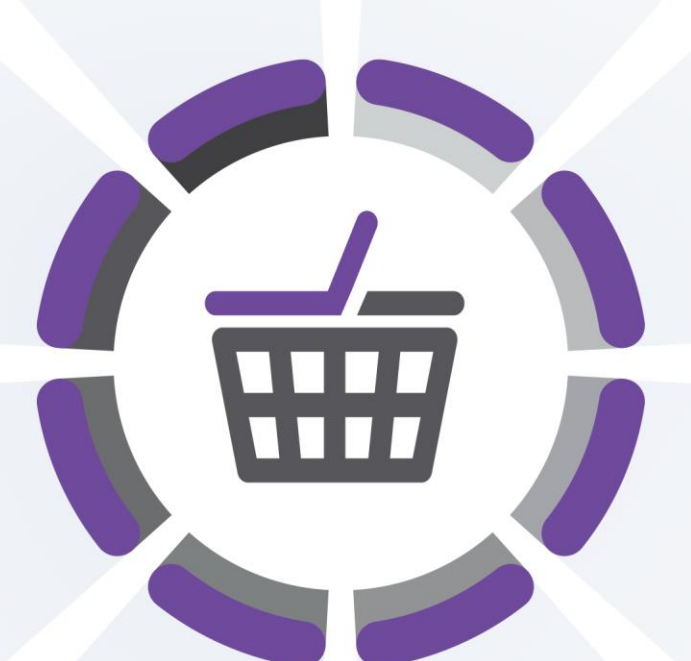

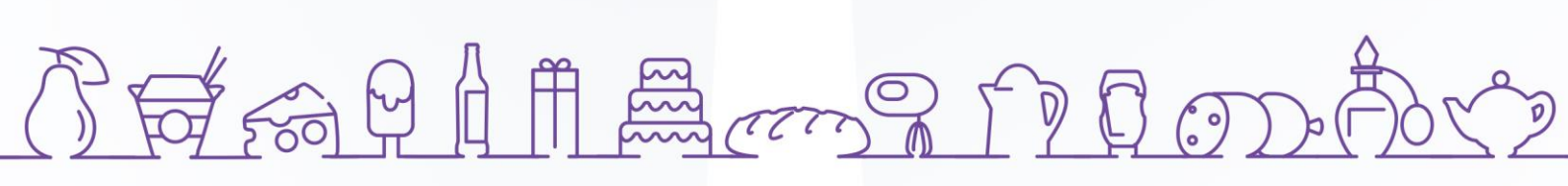

Исключительные права на программное обеспечение и документацию принадлежат 000 «ЦРИ» +7 (495) 730-74-20 frontol.ru